# **MICROSOFT POWER POINT**

**MICROSOFT POWER POINT 2010** 

Manual de Referencia para usuarios

Salomón Ccance CCANCE WEBSITE

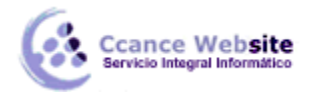

## **ELEMENTOS MULTIMEDIA**

Incluir elementos multimedia como sonidos y películas en nuestra presentación enriquecerá el contenido y haremos más amena la exposición.

Podemos utilizar material propio que esté almacenado en nuestro equipo, o bien el material que pone a disposición Microsoft Office en su galería multimedia. En el caso del audio es posible, incluso, grabar la voz en ese preciso momento desde PowerPoint para utilizar ese recurso en la diapositiva.

#### 14.1. Insertar sonidos

Para insertar un sonido en una presentación muestra la ficha **Insertar** y en el grupo Multimedia despliega el menú **Sonido**. Las distintas opciones te permitirán escoger el origen del sonido que deseas insertar.

| Aud | io                             |  |
|-----|--------------------------------|--|
| 4   | Audio <u>d</u> e archivo       |  |
|     | Audio de imágenes prediseñadas |  |
|     | G <u>r</u> abar audio          |  |

**Audio de archivo...** abre un cuadro de diálogo para escoger el archivo de audio del disco duro. Permite varios formatos distintos: *midi, wav, wma, adts, aiff, au, mp3* y *mp4*.

**Audio de imágenes prediseñadas...** mostrará el panel de la galería multimedia que ya vimos en la unidad de imágenes. La única diferencia será que en el desplegable Los resultados deben ser estará seleccionado únicamente el tipo de archivos **Audio**. Es decir, que sólo se mostrarán los audios de la galería. Como siempre, se incluirá en la diapositiva activa al hacer clic en cualquiera de ellos.

| ar                                           |  |  |  |  |  |  |  |
|----------------------------------------------|--|--|--|--|--|--|--|
| Los resultados deben ser:                    |  |  |  |  |  |  |  |
| Tipos de archivos multimedia seleccionados 🗸 |  |  |  |  |  |  |  |
| ✓ Incluir contenido de Bing                  |  |  |  |  |  |  |  |
|                                              |  |  |  |  |  |  |  |
|                                              |  |  |  |  |  |  |  |
| ^                                            |  |  |  |  |  |  |  |
| 1                                            |  |  |  |  |  |  |  |
|                                              |  |  |  |  |  |  |  |
|                                              |  |  |  |  |  |  |  |
|                                              |  |  |  |  |  |  |  |
|                                              |  |  |  |  |  |  |  |
|                                              |  |  |  |  |  |  |  |

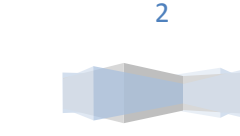

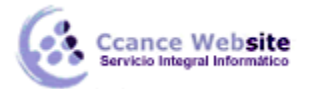

#### **POWER POINT- POWER POINT 2010**

Grabar audio... abre la grabadora de sonidos de Windows, que es realmente muy simple. Lo único que hay

que hacer es pulsar el botón de **Grabar** y empezará a grabarse cualquier sonido detectado por el

micrófono. Para finalizar la grabación, pulsamos el botón Parar . Y si queremos escuchar el resultado,

pulsaremos el botón de **Reproducción**. El sonido se incluirá en la diapositiva en el momento en que aceptemos el cuadro de diálogo.

| Grabar sonido               | ?        | ×    |
|-----------------------------|----------|------|
| Nombre: Sonido grabado      | Ace      | ptar |
| Duración total de sonido: 0 | Cancelar |      |
|                             |          |      |

Sea cual sea la forma en que decidas insertar el sonido, el resultado siempre será el mismo. Aparecerá una

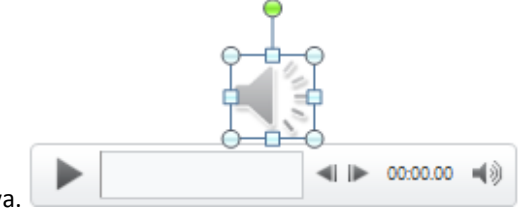

imagen de un pequeño altavoz en la diapositiva.

Si la imagen está seleccionada en la vista Normal, se visualizará su reproductor y podrás probar el sonido. También se puede **Reproducir** desde la cinta.

En cambio, durante la vista de Presentación, de cara al público, el reproductor se mostrará al pasar el cursor sobre el icono.

#### 14.2. Reproducción del sonido

Por defecto el sonido que insertamos se ubica en una diapositiva en concreto y se reproduce al hacer clic sobre su icono. Pero eso no tiene por qué ser así.

Cuando hacemos clic en el icono que representa al sonido en la diapositiva aparecerán las Herramientas de audio. En la ficha **Reproducción** podremos escoger el **Volumen** de reproducción y cuándo debe iniciarse el sonido durante la presentación.

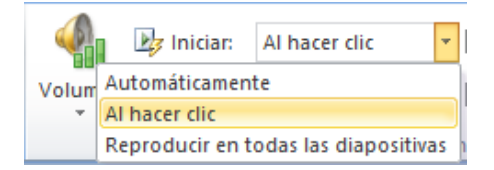

Automáticamente reproducirá el sonido nada más mostrar la diapositiva.

Al hacer clic, la opción por defecto, lo reproducirá al pulsar sobre su icono.

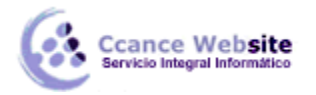

**Reproducir en todas las diapositivas** nos permite, por ejemplo, incluir una canción que vaya reproduciéndose a lo largo de toda la presentación, de fondo.

En los casos en que reproduzcamos el sonido de forma automática o a lo largo de toda la presentación, suele ser aconsejable activar la opción **Ocultar durante la presentación**. Así no se mostrará el icono del altavoz. En estos casos también es útil activar la opción **Repetir la reproducción hasta su interrupción**, así no nos tendremos que preocupar si la canción termina antes de que pasen las diapositivas.

#### 14.3. Cambiar el icono de reproducción

Como hemos dicho, por defecto al insertar un sonido se incluye un dibujo de un altavoz que lo representa. Pero es posible cambiar la imagen para que sea una fotografía o un logotipo el que inicie el sonido.

Al hacer clic en el icono, en las Herramientas de audio se muestra la ficha Formato.

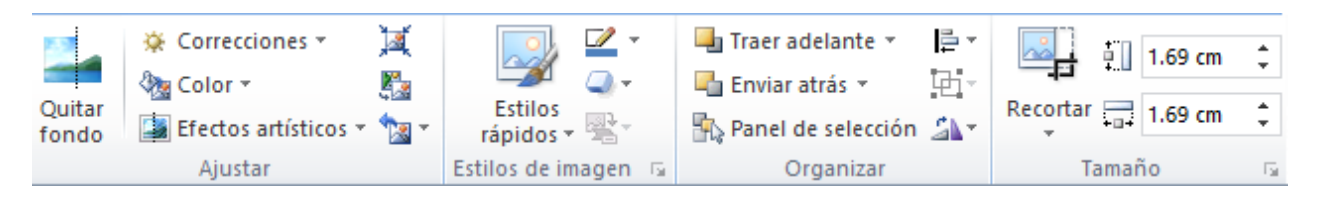

En ella se encuentran las opciones habituales de formato de imagen: estilos, recortes, tamaño, organización, correcciones, etc. Podemos tratar el icono como cualquier otra imagen. Y, si lo que deseamos es cambiarlo, haremos clic en la herramienta **Cambiar imagen** y seleccionaremos otra.

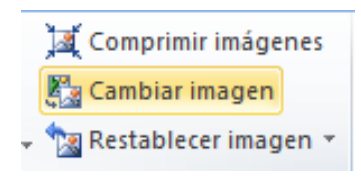

#### 14.4. Marcadores en audio

Es muy sencillo entender cómo funciona un marcador si pensamos por ejemplo en los marcadores de los libros. Nos permiten marcar en qué punto empieza una determinada parte y así poder ir directamente a ella durante la reproducción. Nunca está de más tener preparados algunos marcadores, así, si disponemos de tiempo, podemos mostrar la reproducción al completo, pero si vamos un poco ajustados podremos pasar directamente a lo que nos interesa destacar.

Encontramos estas herramientas en la ficha **Reproducción**, grupo Marcadores.

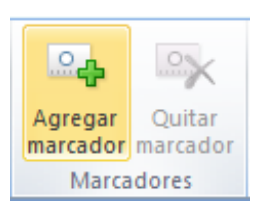

4

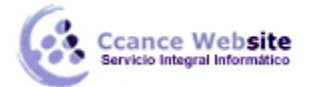

El funcionamiento de los marcadores va ligado al reproductor que se pre visualiza en la vista Normal de la diapositiva.

Este es el reproductor en estado inicial:

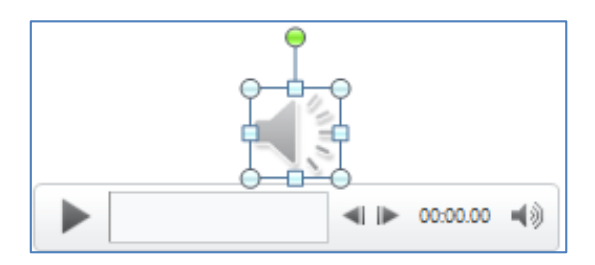

Si pulsamos el botón de la izquierda de reproducción, escucharemos el sonido o canción. En el momento en que queramos insertar un marcador, pulsamos el mismo botón para pausarlo y a continuación hacemos clic en **Agregar marcador**.

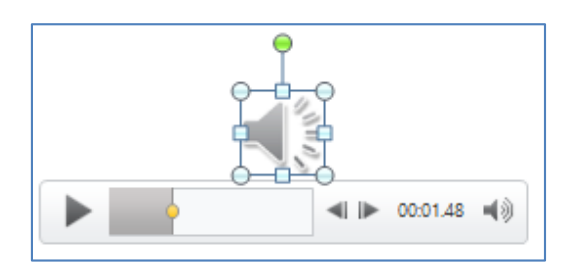

La marca se representará con una pequeña bola amarilla. Esto es así porque está seleccionada, pero si seguimos con la reproducción dejará de estarlo y se verá de color blanco.

Para eliminar un marcador hay que hacer clic sobre él. En el momento en que esté seleccionado podremos

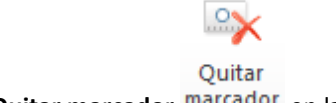

pulsar Quitar marcador marcador en la cinta.

| 14.5. Edita | ır sonido |
|-------------|-----------|
|-------------|-----------|

PowerPoint incluye unas herramientas básicas de edición que nos permitirán recortar el audio o crear un efecto de atenuación (fade) al principio y al final.

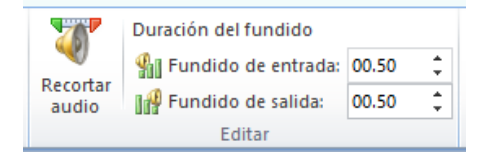

Desde las opciones de fundido podremos definir un aumento progresivo del volumen en la entrada, o una disminución del mismo a la salida. Lo único que tenemos que hacer es indicar el tiempo de progresión.

La opción **Recortar audio** abre una pequeña ventana que muestra la onda de sonido en una barra. Desplazaremos los marcadores verde (inicial) y rojo (final) o bien estableceremos valores exactos. De esta forma todo lo que quede antes o después de dichos marcadores o valores se desechará y no se reproducirá.

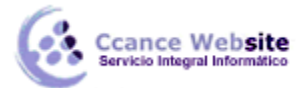

#### POWER POINT-POWER POINT 2010

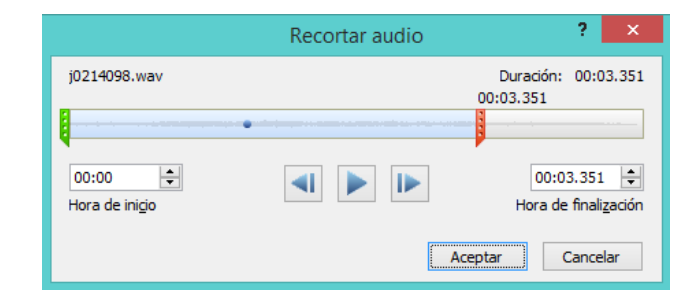

### 14.6. Insertar y reproducir vídeos

Insertar vídeos en la presentación es muy similar a insertar sonidos. En la ficha **Insertar** y en el grupo Multimedia despliega el menú **Vídeo**. Las distintas opciones te permitirán escoger el origen del sonido que deseas insertar.

|   |                                | Vídeo |
|---|--------------------------------|-------|
| 9 | Vídeo de <u>a</u> rchivo       |       |
|   | Vídeo desde <u>s</u> itio web  |       |
|   | ⊻ídeo de imágenes prediseñadas |       |

Vídeo de archivo... abre un cuadro de diálogo para escoger el archivo del disco duro. Permite varios formatos distintos: *asf, avi, mpeg, mpeg-2, quicktime movie, wmv* y *mp4*. También permite la inclusión de películas *flash*.

**Vídeo de imágenes prediseñadas...** mostrará el panel de la galería multimedia con los recursos de tipo vídeo. Esta opción es bastante pobre, porque no suele haber contenido de este tipo en Office, sino que suelen ser imágenes animadas simples. Por lo tanto no es especialmente interesante.

**Vídeo desde sitio web...** en cambio es una opción realmente interesante, porque nos permite incluir vídeos de otras fuentes o material que tengamos publicado en internet. Por ejemplo, material de *Metacafe* o de *YouTube*. Lo incluiremos en la presentación tal y como lo incluiríamos en nuestra web, buscando la opción de la página que proporciona el código para insertarlo en un blog o similar y copiando dicho código en el cuadro que muestra esta opción.

El vídeo se agrega a la diapositiva normalmente mostrando un recuadro negro.

Si quieres que se muestre una pre visualización en la vista Normal, tal y como se vería de visualizarla en la vista Presentación, deberás hacer clic sobre ella y una vez seleccionada pulsar **Reproducir** en cualquiera de las fichas que contienen las Herramientas de vídeo.

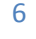

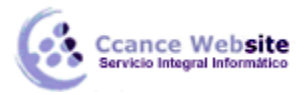

#### **POWER POINT- POWER POINT 2010**

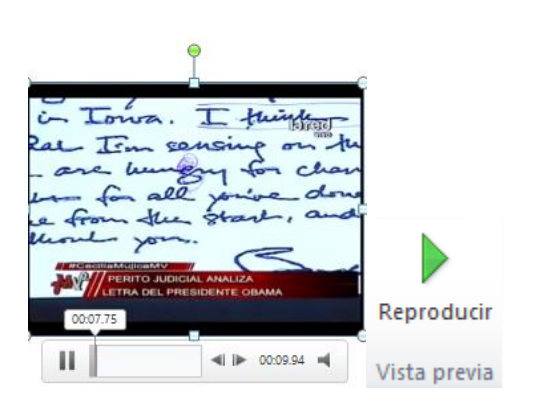

Por lo demás, las herramientas de vídeo son casi idénticas a las del audio. Ha tener en cuenta que, obviamente, si el vídeo proviene de internet no se podrá editar ni trabajar con él, porque su volumen y contenido está definido en el portal donde se aloja. Por lo tanto dispondremos de las herramientas de reproducción básicas.

En la ficha **Reproducción** destacaremos una aplicación que puede resultarnos útil. Si hemos establecido que se inicie **Automáticamente** puede ser interesante activar la opción **Ocultar con reproducción detenida**. Así, una vez haya finalizado, el vídeo desaparecerá a ojos de la audiencia.

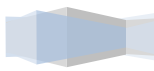

7